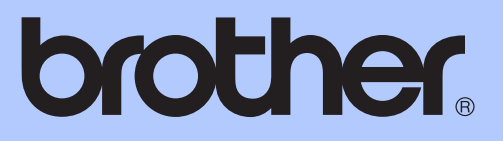

# KIBŐVÍTETT HASZNÁLATI ÚTMUTATÓ

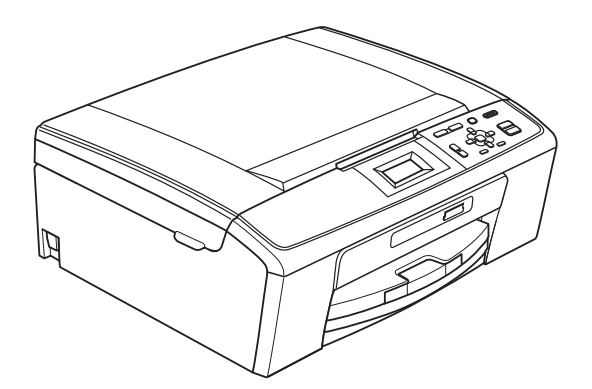

DCP-J125 DCP-J315W

0 verzió

HUN

# A használati útmutatók helye

| Melyik kézikönyv?                                       | Mit tartalmaz?                                                                                                    | Hol található?                        |
|---------------------------------------------------------|----------------------------------------------------------------------------------------------------|---------------------------------------|
| Biztonsági előírások és jogi<br>nyilatkozatok           | Kérjük, a berendezés használatba vétele előtt olvassa el a biztonsági utasításokat.                                                                                                    | Ki van nyomtatva /<br>A dobozban      |
| Gyors telepítési útmutató                               | Először ezt az útmutatót olvassa el. A<br>berendezés üzembe helyezéséhez, az<br>operációs rendszernek és a kapcsolat<br>típusának megfelelő illesztőprogramok<br>telepítéséhez kövesse az utasításokat.                                                                              | Ki van nyomtatva /<br>A dobozban      |
| Használati útmutató                                     | Ismerje meg az alapvető másolási, szkennelési<br>és PhotoCapture Center™ műveleteket és a<br>fogyóeszközök cseréjét. Lásd a hibaelhárítási<br>tanácsokat.                                                                                                    | PDF fájl /<br>Dokumentációs<br>CD-ROM |
| Kibővített használati<br>útmutató                       | Tanulja meg az összetettebb működtetési<br>feladatokat: Másolás, jelentések nyomtatása és<br>rendszeres karbantartás.                                                                                                    | PDF fájl /<br>Dokumentációs<br>CD-ROM |
| Szoftver használati útmutató                            | Nyomtatáshoz, szkenneléshez, hálózati<br>szkenneléshez, PhotoCapture Center™<br>használatához és a Brother ControlCenter<br>használatához kövesse ezt az útmutatót.                                                                                                    | PDF fájl /<br>Dokumentációs<br>CD-ROM |
| <b>Hálózati használati útmutató</b><br>(Csak DCP-J315W) | Ez az útmutató részletesebb információkat<br>tartalmaz a vezeték nélküli hálózati kapcsolatok<br>konfigurációjához. Továbbá itt találhat<br>információkat a hálózati szolgáltatásokról, a<br>hálózati nyomtatásról, a hibaelhárításról és a<br>támogatott hálózati specifikációkról. | PDF fájl /<br>Dokumentációs<br>CD-ROM |

# Tartalomjegyzék

| 1 | Általános beállítások                                                | 1  |
|---|----------------------------------------------------------------------|----|
|   | Memóriatár                                                           | 1  |
|   | Alvó mód                                                             | 1  |
|   | LCD kijelző                                                          | 2  |
|   | Az LCD nyelvének megváltoztatása                                     | 2  |
|   | LCD kontraszt                                                        | 2  |
|   | A háttérvilágítás dim időzítőjének beállítása                        | 3  |
| 2 | Jelentések nyomtatása                                                | 4  |
|   | Jelentések                                                           | 4  |
|   | Hogyan nyomtassunk egy jelentést                                     | 4  |
| 3 | Másolatok készítése                                                  | 5  |
|   | Másolási beállítások                                                 | 5  |
|   | Másolási beallítása                                                  | 5  |
|   | Másolási sebesség és minőség módosítása                              | 5  |
|   | Másolt képek nagyítása vagy kicsinyítése                             | 6  |
|   | "N az 1-ben" (több oldal egy lapon) másolatok vagy poszter készítése |    |
|   | (Oldaltördelés)                                                      | 7  |
|   | Fénverő beállítása                                                   | 8  |
|   | Beállítások új alapértelmezésként történő megadása                   | 9  |
|   | A gyári alapértelmezett beállítások visszaállítása                   | 9  |
| _ |                                                                      |    |
| 4 | Fényképek nyomtatása memóriakártyáról                                | 10 |
|   | PhotoCapture Center™ műveletek                                       | 10 |
|   | Memóriakáryták mappastruktúra                                        | 10 |
|   | Képek nyomtatása                                                     | 11 |
|   | Indexlap nyomtatása (Bélyegképek)                                    | 11 |
|   | Fényképnyomtatás                                                     | 12 |
|   | Minden fénykép nyomtatása                                            | 12 |
|   | DPOF nyomtatás                                                       | 13 |
|   | PhotoCapture Center™ nyomtatási beállítások                          | 14 |
|   | Nyomtatási minőség                                                   | 14 |
|   | Papírral kapcsolatos lehetőségek                                     | 14 |
|   | Fényerő, kontraszt és szín beállítása                                | 15 |
|   | Korulvagas                                                           | 16 |
|   | Szegely nelküli nyomtatas                                            | 16 |
|   | Datum nyomtatasa                                                     | 16 |
|   | Beallitasok uj alaperteimezeskent torteno megadasa                   | 1/ |
|   | A gyari alapertelmezett beallitasok visszaallitasa                   | /1 |
|   | Szkenneles memoriakartyara                                           | /آ |
|   | Uj alaperteimezes beallitasa                                         | /1 |
|   | A gyan beallitasok visszaallitasa                                    | Ið |

| Α | Szokásos karbantartás                                                               | 19 |
|---|-------------------------------------------------------------------------------------|----|
|   | A berendezés tisztítása és ellenőrzése                                              |    |
|   | A Keszülék kulso reszenek megtisztítása<br>A készülék nyomtatótálcájának tisztítása |    |
|   | A tintaszint ellenőrzése                                                            |    |
|   | A készülék csomagolása és szállítása                                                | 21 |
| В | Szójegyzék                                                                          | 24 |
|   |                                                                                     |    |
| С | Index                                                                               | 25 |

1

# Általános beállítások

# Memóriatár

A menübeállításokat a memória rögzíti és áramszünet esetén nem vesznek el. Ha az Új alapért.áll. opciót választotta, a PHOTO CAPTURE üzemmód beállításai nem vesznek el. Az ideiglenes beállítások (például a Kontraszt) azonban elvesznek.

# Alvó mód

Kiválaszthatja, hogy a készülék mennyi ideig tartó tétlenség (1-60 perc) után lépjen be alvó üzemmódba. Az időkapcsoló újraindul, ha bármilyen műveletet végrehajtanak a készüléken.

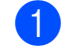

Nyomja meg a Menu (Menü) gombot.

- 2 Használja a ▲ vagy a ▼ gombot az Ált. beáll. opció kiválasztásához. Nyomja meg az OK gombot.
- Használja a ▲ vagy a ▼ gombot az Alvásmód opció kiválasztásához. Nyomja meg a OK gombot.
- Használja a ▲ vagy ▼ gombot az 1Min, 2Min, 3Min, 5Min, 10Min, 30Min vagy a 60Min érték kiválasztásához, amely megadja a tétlenség hosszát, amelynek eltelte után a készülék alvó üzemmódba lép.

Nyomja meg az **OK** gombot.

5 Nyomja meg a Stop/Exit (Stop/Kilépés) gombot.

# LCD kijelző

#### Az LCD nyelvének megváltoztatása

Az LCD nyelve módosítható.

- 1 Nyomja meg a **Menu (Menü)** gombot.
- Használja a **▲** vagy a **▼** gombot az Alapbeáll. opció kiválasztásához. Nyomja meg az **OK** gombot.
- 3 Használja a **⊾** vagy a V gombot a Nyelv opció kiválasztásához. Nyomja meg az **OK** gombot.
- 4 Használja a ▲ vagy a ▼ gombot a kívánt nyelv kiválasztásához. Nyomja meg az **OK** gombot.
- 5 Nyomja meg a Stop/Exit (Stop/Kilépés) gombot.

#### LCD kontraszt

Beállíthatja az LCD kontrasztját az élesebb és élénkebb megjelenítéshez. Ha gondot okoz az LCD kijelzésének elolvasása, próbálja meg átállítani a kontrasztot.

- - Nyomja meg a Menu (Menü) gombot.
  - Használja a ▲ vagy a V gombot a Ált. beáll. opció kiválasztásához. Nyomja meg a **OK** gombot.
- 3 Nyomja meg a ▲ vagy a V gombot a LCD Beáll. opció kiválasztásához. Nyomja meg a **OK** gombot.
- 4 Használja a ▲ vagy a V gombot a LCD Kontraszt **opció** kiválasztásához. Nyomja meg a **OK** gombot.
- 5 Nyomja meg a ◀ a gombot a kontraszt csökkentéséhez, illetve a ▶ gombot a kontraszt növeléséhez. Nyomja meg a **OK** gombot.
- Nyomja meg a Stop/Exit (Stop/Kilépés) gombot.

### A háttérvilágítás dim időzítőjének beállítása

Megadhatja, hogy az LCD háttérvilágítása a készenléti képernyőre való visszatérést követően mennyi ideig maradjon bekapcsolva.

- 1 Nyomja meg a **Menu (Menü)** gombot.
- 2 Használja a ▲ vagy a ▼ gombot az Ált. beáll. opció kiválasztásához. Nyomja meg az OK gombot.
- 3 Használja a ▲ vagy a ▼ gombot az LCD Beáll. opció kiválasztásához. Nyomja meg az OK gombot.
- Használja a ▲ vagy a ▼ gombot a Dim Időzítő opció kiválasztásához. Nyomja meg a OK gombot.
- Használja a ▲ vagy a V gombot a 10Mp.,
  20Mp., 30Mp. vagy Ki érték kiválasztásához.
   Nyomja meg az OK gombot.
- 6 Nyomja meg a
  Stop/Exit (Stop/Kilépés) gombot.

# Jelentések nyomtatása

# **Jelentések**

Lekérhető jelentések:

Segítség

Súgólista, amely bemutatja a készülék programozását.

Felhasz.Beáll.

Felsorolja a beállításait.

- Hálózat Beáll. (Csak DCP-J315W) Felsorolja a hálózati beállításokat.
- WLAN jelentés (Csak DCP-J315W) Jelentést nyomtat a WLAN kapcsolatról.

## Hogyan nyomtassunk egy jelentést

Nyomja meg a Menu (Menü) gombot.

- 2 Használja a **▲** vagy a **▼** gombot a Jelent.nyomt. opció kiválasztásához. Nyomja meg az **OK** gombot.
- 3 A jelentést a ▲ vagy a ▼ gomb megnyomásával választhatja ki. Nyomja meg az **OK** gombot.
- 4 Nyomja meg a **Mono Start** gombot.
- 5 Nyomja meg a Stop/Exit (Stop/Kilépés) gombot.

3

# Másolatok készítése

# Másolási beállítások

Ideiglenesen megváltoztathatja a másolási beállításokat, ha több másolatot szeretne készíteni.

A készülék 1 perc múlva visszatér az alapértelmezett beállításokhoz.

Ha meg akarja változtatni a beállításokat, használja a ▲ vagy a ▼ gombokat a másolási beállítások közötti mozgáshoz. Amikor a kívánt opció van kiemelve, nyomja meg az **OK** gombot.

Ha kiválasztotta a beállítást, nyomja meg a **Mono Start** vagy a

Colour Start (Színes Start) gombot.

#### 🖉 Megjegyzés

A leggyakrabban használt másolási beállításokat elmentheti, ha beállítja őket alapértelmezett beállításként. Ezek a beállítások mindaddig megmaradnak, amíg újra nem módosítja őket. (Lásd: Beállítások új alapértelmezésként történő megadása című részt a(z) 9. oldalon!.)

#### Másolás leállítása

A másolás leállításához nyomja meg a **Stop/Exit (Stop/Kilépés)** gombot.

### Másolási sebesség és minőség módosítása

Megválaszthatja a másolás minőségét. Az alapbeállítás: Normál.

| Gyors   | Nagy másolási sebesség és a<br>legkisebb tintafogyasztás.<br>Használja ezt a beállítást az<br>időtakarékos nyomtatáshoz<br>(átolvasandó dokumentumok,<br>nagyméretű vagy sokpéldányos<br>dokumentumok). |
|---------|----------------------------------------------------------------------------------------------------|
| Normál  | Javasolt beállítás a szokásos<br>nyomatok készítéséhez. Jó<br>másolási minőséget biztosít<br>megfelelő sebesség mellett.                                                                                |
| Legjobb | Ez a beállítás precíz részletek,<br>például fényképek másolásához<br>való. A legnagyobb felbontás a<br>legalacsonyabb sebesség mellett.                                                                 |

Helyezze be a dokumentumot.

- Adja meg a másolatok számát.
- Használja a ▲ vagy a ▼ gombot a Minőség opció kiválasztásához. Nyomja meg az OK gombot.
- Használja a ▲ vagy a ▼ gombot a Gyors, Normál vagy a Legjobb opció kiválasztásához.
   Nyomja meg az OK gombot.
- Ha semmilyen további beállítást nem akar módosítani, akkor nyomja meg a Mono Start vagy
   Colour Start (Színes Start) gombot.

# Másolt képek nagyítása vagy kicsinyítése

Megadhatja a nagyítás vagy a kicsinyítés mértékét. Ha a Laphoz igazít. lehetőséget választja, akkor a készülék a méret beállítását automatikusan, a papír méretéhez igazítva végzi el.

| - |  |
|---|--|
|   |  |
|   |  |
|   |  |

Helyezze be a dokumentumot.

2

Adja meg a másolatok számát.

- Használja a ▲ vagy a ▼ gombot a Nagyít/Kics. opció kiválasztásához. Nyomja meg a OK gombot.
- 4 Használja a ▲ vagy a V gombot a 100%, Nagyítás, Kicsinyítés, Laphoz igazít., Egyéni (25-400%) opció kiválasztásához.
- 5 Válasszon az alábbi lehetőségek közül:
  - Ha a Nagyítás vagy Kicsinyítés elemet választja, akkor nyomja meg az OK gombot, majd nyomja meg a ▲ vagy ▼ gombot a nagyítási vagy kicsinyítési arány megadásához. Nyomja meg az OK gombot és ugorjon a ⑥ lépéshez.
  - Ha a Egyéni (25-400%) elemet választja, akkor nyomja meg a OK gombot. Nyomja meg a ▲, ▼, ◀ vagy a ▶ gombokat egy szám kiválasztásához, majd nyomja meg többször az OK gombot, amíg el nem készül a számmal. Nyomja meg a ▲, ▼, ◀ vagy ▶ gombot az OK kiválasztásához, majd nyomja meg az OK gombot. Ugorjon a ③ lépéshez.
  - Ha az 100% vagy Laphoz igazít. lehetőséget választotta, akkor nyomja le a OK gombot. Ugorjon a
     lépéshez.

| 198% 10x15cm→A4  |
|------------------|
| 186% 10x15cm→LTR |
| 142% A5→A4       |
| 100%             |
| 97% LTR→A4       |
| 93% A4→LTR       |
| 83%              |
| 69% A4→A5        |
| 47% A4→10x15cm   |
| Laphoz igazít.   |
| Egyéni(25-400%)  |

6 Ha semmilyen további beállítást nem akar módosítani, akkor nyomja meg a Mono Start vagy a Colour Start (Színes Start) gombot.

#### 🖉 Megjegyzés

- Az Oldal beáll. opció nem használható az Nagyít/Kics. és Laphoz igazít. opcióval.
- A Laphoz igazít. nem működik megfelelően, ha a szkennerüvegen levő dokumentum 3 foknál nagyobb mértékben van elfordítva. A bal oldali és a felső dokumentumvezető használatával helyezze a dokumentumot lefelé fordítva a szkennerüveg bal felső sarkába.

#### "N az 1-ben" (több oldal egy lapon) másolatok vagy poszter készítése (Oldaltördelés)

A több oldal egy lapon szolgáltatás segítségével papírt takaríthat meg, ha két vagy négy lapot másol egy oldalra.

Készíthet posztert is. Ha a poszterfunkciót használja, a készülék a dokumentumot részekre osztja, majd felnagyítja őket, így posztert alakíthat ki belőlük.

## FONTOS

- Bizonyosodjon meg arról, hogy a papírméret beállítása A4 vagy Letter.
- A Nagyít/Kics. beállítás nem használható az "N az 1-ben" és a poszter funkciókkal.
- Több oldal egy lapon szolgáltatással színes másolatok nem készíthetőek.
- Az (Á) álló, az (F) pedig fekvő laphasználatot jelent.
- · Egyszerre csak egy plakátot másolhat.

#### 🖉 Megjegyzés

Az Nagyít/Kics. opció nem használható a Oldal beáll. opcióval.

- 1 Helyezze be a dokumentumot.
- Adja meg a másolatok számát.
- 3 Használja a ▲ vagy a ▼ gombot az Oldal beáll. opció kiválasztásához. Nyomja meg a OK gombot.
- 4 Nyomja meg a ▲ vagy ▼ gombot a Ki (1 az 1), 2az1-ben (Á), 2az1-ben (F), 4az1-ben (Á), 4az1-ben (F) vagy Poszt. (3x3) beállítás kiválasztásához. Nyomja meg az OK gombot.
- Ha semmilyen további beállítást nem akar módosítani, akkor nyomja meg a Mono Start vagy
  Colour Start (Színes Start) gombot az oldal szkenneléséhez.
  Ha posztert készít, akkor a készülék beszkenneli az oldalakat és elkezdi a nyomtatást.
  Ugorjon a lépéshez.
- 6 Ha a készülék beszkennelte a lapot, a következő lap beszkenneléséhez nyomja meg a + (Igen) gombot.
- Helyezze a következő lapot a szkennerüvegre.
  Nyomja meg az OK gombot.
  Ismételje meg a és a lépést az elrendezés minden oldalával.
- 8 Miután megtörtént minden oldal beszkennelése, a befejezéshez nyomja meg a - (Nem) gombot.

#### 🖉 Megjegyzés

Ha papírtípusként fotópapírt választott a több oldal egy lapra másolatokhoz a Papírtípus beállításainál, akkor a kép úgy kerül kinyomtatásra, mintha normál papírt választott volna. Helyezze be a dokumentumot nyomtatott oldalával lefelé, az alábbi irányban.

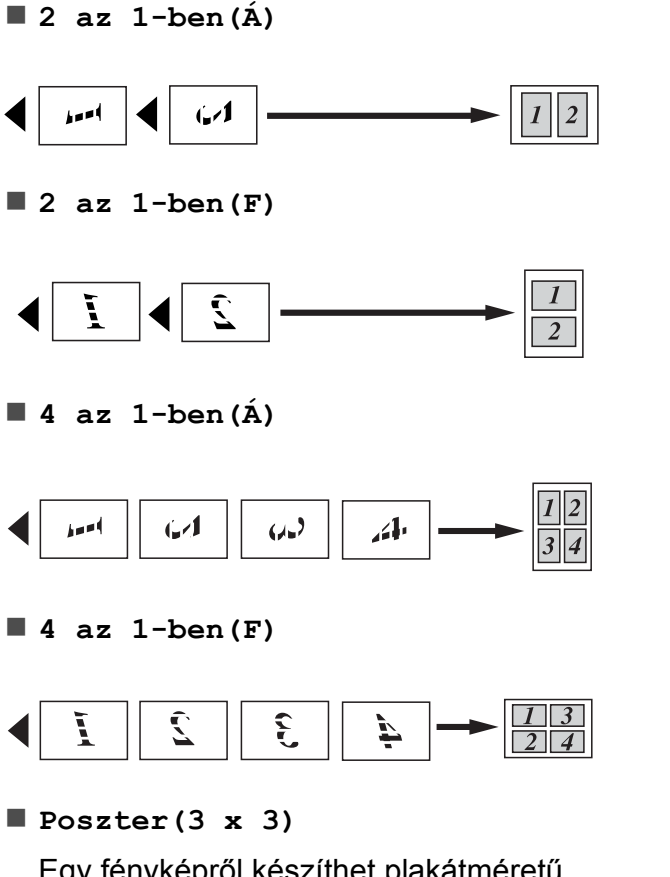

Egy fényképről készíthet plakátméretű másolatot.

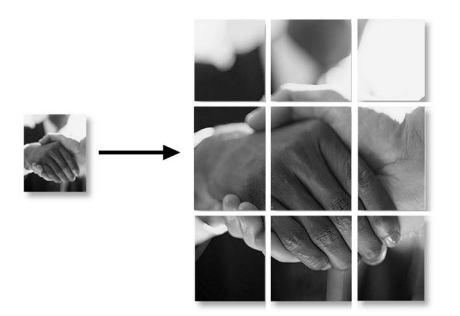

## Fényerő beállítása

Beállíthatja a másolás fényerejét, hogy a másolatok sötétebbek vagy világosabbak legyenek.

- 1 Helyezze be a dokumentumot.
- 2) Adja meg a másolatok számát.
- 3 Használja a ▲ vagy a ▼ gombot a Színmélység opció kiválasztásához. Nyomja meg a OK gombot.
- 4 Világosabb vagy sötétebb másolat készítéséhez használja a ◀ vagy a ► gombot. Nyomja meg az OK gombot.
- Ha semmilyen további beállítást nem akar módosítani, akkor nyomja meg a Mono Start vagy
   Colour Start (Színes Start) gombot.

### Beállítások új alapértelmezésként történő megadása

Elmentheti a Minőség, Nagyít/Kics., Színmélység és az Oldal beáll. másoláskor leggyakrabban használt beállításait, ha alapértelmezettként állítja be azokat. Ezek a beállítások mindaddig megmaradnak, amíg újra nem módosítja őket.

- Új beállítás kiválasztásához nyomja meg a ▲ vagy a ▼ gombot. Nyomja meg az OK gombot. Ismételje meg ezt a lépést minden módosítani kívánt beállításnál.
- 2 Az utolsó módosítást követően nyomja meg a ▲ vagy ▼ gombot az új alapért.áll. kiválasztásához. Nyomja meg az OK gombot.
- 3 Nyomja meg a + gombot az Igen kiválasztásához.
- 4 Nyomja meg a Stop/Exit (Stop/Kilépés) gombot.

#### A gyári alapértelmezett beállítások visszaállítása

A megváltoztatott Minőség, Nagyít/Kics., Színmélység és Oldal beáll. másolási beállításokat visszaállíthatja a gyári alapértelmezett értékekre.

- Használja a ▲ vagy a V gombot a Gyári visszaáll. opció kiválasztásához. Nyomja meg az OK gombot.
- 2 Nyomja meg a + gombot az Igen kiválasztásához.
- 3 Nyomja meg a Stop/Exit (Stop/Kilépés) gombot.

# Fényképek nyomtatása memóriakártyáról

# PhotoCapture Center™ műveletek

## Memóriakáryták mappastruktúra

4

Készüléke kompatibilis a modern digitális fényképezőgépek képformátumaival és a memóriakártyákkal, a hibák elkerülése végett azonban olvassa el az alábbi pontokat:

- A fájlformátum kizárólag .JPG lehet (más fájlformátumokat, mint például .JPEG, .TIF, .GIF stb. a készülék nem ismer fel).
- A közvetlen PhotoCapture Center™ nyomtatásnak a számítógépet használó PhotoCapture Center™ műveletektől elkülönülten kell történnie. (Egyidejű működtetés nem lehetséges.)
- A gép egy memóriakártyán legfeljebb 999 fájl olvasására képes.
- A memóriakártyákon tárolt DPOF fájlnak érvényes DPOF formátumban kell lennie. (Lásd: DPOF nyomtatás című részt a(z) 13. oldalon!.)

Ne feledje a következőket:

- A tárgymutató vagy képek nyomtatása során a PhotoCapture Center™ az összes érvényes képet kinyomtatja, még akkor is, ha egy vagy több kép sérült. A sérült képeket nem nyomtatja ki.
- (memóriakártyát használóknak)

A készülék digitális fényképezőgéppel formázott memóriakártyák használatát támogatja.

Ha egy digitális fényképezőgép megformáz egy memóriakártyát, létrehoz egy speciális mappát, amelybe a képadatokat másolja. Ha számítógépével módosítania kell a memóriakártyán tárolt képeket, ne módosítsa a digitális fényképezőgép által létrehozott könyvtárszerkezetet. Ajánlatos továbbá új vagy módosított képek memóriakártyára mentése során ugyanazt a mappát használni, mint amelyet a digitális fényképezőgép használ. Ha az adatokat nem ugyanabba a mappába menti, előfordulhat, hogy a készülék nem fogja tudni beolvasni a fájlt vagy kinyomtatni a képet.

# Képek nyomtatása

#### Indexlap nyomtatása (Bélyegképek)

A PhotoCapture Center™ számokat rendel a képekhez (pl. 1., 2., 3. stb.).

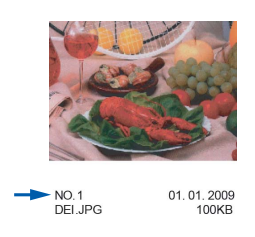

A PhotoCapture Center™ ezekkel a számokkal azonosítja az egyes képeket. Kinyomtathat egy bélyegkép oldalt is. Ezen minden, a memóriakártyán található kép látható lesz.

#### 🖉 Megjegyzés

Az indexlapon csak a 8 karakteres vagy annál rövidebb fájlnevek jelennek meg helyesen.

Ellenőrizze, hogy a memóriakártyát a megfelelő nyílásba helyezte. Nyomja meg a

(PHOTO CAPTURE) gombot.

 Használja a ▲ vagy a V gombot az Index nyomtat opció kiválasztásához.
 Nyomja meg az OK gombot. 3

Használja a ▲ vagy a ▼ gombot a 6 kép/sor vagy 5 kép/sor opciók kiválasztásához. Nyomja meg az **OK** gombot.

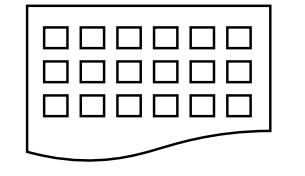

6 kép/sor

5 kép/sor

A nyomtatási idő az 5 kép/sor esetében hosszabb lesz, mint a 6 kép/sor esetében, de az első esetben jobb a minőség.

- Használja a ▲ vagy a ▼ gombot a Papír típus és a Papír méret papírbeállítások módosításához. Válasszon az alábbi lehetőségek közül:
  - Ha az Papír típus opciót választja, akkor nyomja meg az OK gombot, majd a ▲ vagy a ▼ gombot a használni kívánt papírtípus kiválasztásához, Sima Papír, Tintasu. Papír, Brother BP71, Brother BP61 vagy Egyéb Fényes.

Nyomja meg az **OK** gombot.

■ Ha az Papír méret opciót választja, akkor nyomja meg a OK gombot, majd a ▲ vagy a ▼ gombot a használni kívánt papírméret kiválasztásához, A4 vagy Letter.

Nyomja meg az **OK** gombot.

 Ha nem akarja módosítani a papírbeállításokat, akkor ugorjon az
 lépésre.

Nyomja meg a **Colour Start (Színes Start)** gombot a nyomtatás megkezdéséhez. 4. fejezet

# Fényképnyomtatás

Ahhoz, hogy egy adott képet ki tudjon nyomtatni, ismernie kell az adott kép számát.

1 Ellenőrizze, hogy a memóriakártyát a megfelelő nyílásba helyezte. Nyomja meg a

(PHOTO CAPTURE) gombot.

- Nyomtassa ki az indexlapot. (Lásd: Indexlap nyomtatása (Bélyegképek) című részt a(z) 11. oldalon!.)
- 3 Használja a ▲ vagy a V gombot a Nyomt.ki a fotót opció kiválasztásához. Nyomja meg az **OK** gombot.

Nyomja meg a **A** gombot többször egymás után a kinyomtatni kívánt kép számának megadásához az index oldalról (bélyegképek). Ha egy kétjegyű számot akar megadni, akkor nyomja meg a ▶ gombot a kurzor következő számjegyre való léptetéséhez. (Például: nyomja meg az 1, ▶, 6 gombokat a 16. sz. kép kinvomtatásához.)

Nyomja meg az **OK** gombot.

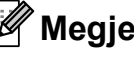

#### 🖉 Megjegyzés

Nyomja meg a V gombot a képszám csökkentéséhez.

5 Ismételje a <a>d lépést addig, amíg</a> minden kinyomtatni kívánt kép számát meg nem adta. (Például nyomja meg sorban az 1, OK, 3, OK, 6, OK gombokat az 1., 3. és 6. képek nyomtatásához.)

## 🖉 Megjegyzés

A nyomtatandó képszám megadásához (vesszőkkel együtt) legfeljebb 12 karaktert adhat meg.

- 6 Miután kiválasztotta a kép számát, nyomja meg ismét az OK gombot.
- A példányszám megadásához nyomja meg ismételten a + vagy a - gombot.
- 8 Válasszon az alábbi lehetőségek közül:
  - Módosítsa a nyomtatási beállításokat. (Lásd: PhotoCapture Center™ nyomtatási beállítások című részt a(z) 14. oldalon!.)
  - Ha semmilyen további beállítást nem akar módosítani, akkor nyomja meg a Colour Start (Színes Start) gombot a nyomtatáshoz.

# Minden fénykép nyomtatása

A memóriakártyán lévő összes fényképet kinyomtathatja.

1 Ellenőrizze, hogy a memóriakártyát a megfelelő nyílásba helyezte. Nyomja meg a

(PHOTO CAPTURE) gombot.

- Használja a **▲** vagy a **▼** gombot az Össz.fotó nyomt. opció kiválasztásához. Nyomja meg az **OK** gombot.
- 3) A példányszám megadásához nyomja meg ismételten a + vagy a - gombot.
- Válasszon az alábbi lehetőségek közül:
  - Módosítsa a nyomtatási beállításokat. (Lásd: PhotoCapture Center™ nyomtatási beállítások című részt a(z) 14. oldalon!.)
  - Ha semmilyen további beállítást nem akar módosítani, akkor nyomja meg a Colour Start (Színes Start) gombot a nyomtatáshoz.

## **DPOF** nyomtatás

A DPOF jelentése "digitális nyomtatási elrendezés formátuma".

A legismertebb digitális fényképezőgépgyártó vállalatok (Canon Inc., Eastman Kodak Company, FUJIFILM Corporation, Panasonic Corporation és Sony Corporation) készítették ezt a szabványt a digitális fényképezőgépekről való egyszerű nyomtatás támogatásához.

Ha digitális fényképezőgépe támogatja a DPOF-nyomtatást, akkor a digitális fényképezőgép kijelzőjén kiválaszthatja a képeket és megadhatja, hány példányt kíván nyomtatni.

Ha a DPOF-információkat tartalmazó memóriakártyát behelyezik a készülékbe, akkor egyszerűen kinyomtathatja a kiválasztott képet.

0

Ellenőrizze, hogy a memóriakártyát a megfelelő nyílásba helyezte.

Nyomja meg a **PO** (**PHOTO CAPTURE**) gombot. A készülék megkérdezi, hogy a DPOF beállításokat szeretné-e használni.

 Nyomja meg a + gombot az Igen kiválasztásához.

- 3 Válasszon az alábbi lehetőségek közül:
  - Módosítsa a nyomtatási beállításokat. (Lásd: PhotoCapture Center™ nyomtatási beállítások című részt a(z) 14. oldalon!.)
  - Ha semmilyen további beállítást nem akar módosítani, akkor nyomja meg a Colour Start (Színes Start) gombot a nyomtatáshoz.

### 🖉 Megjegyzés

DPOF fájlhiba léphet fel, ha a fényképezőgépen létrehozott nyomtatási sorrend sérül. A fényképezőgép használatával törölje és újból hozza létre a nyomtatási sorrendet a probléma kijavításához.

A nyomtatási sorrend törlésére és ismételt létrehozására vonatkozó utasításokért lásd a fényképezőgép gyártójának támogató weboldalát vagy a fényképezőgéphez kapott dokumentációt.

# PhotoCapture Center™ nyomtatási beállítások

ldeiglenesen módosíthatja a nyomtatási beállításokat a következő nyomtatáshoz.

A készülék 3 perc múlva visszatér az alapértelmezett beállításokhoz.

#### 🖉 Megjegyzés

A leggyakrabban használt nyomtatási beállításokat elmentheti, ha beállítja őket alapértelmezett beállításként. (Lásd: *Beállítások új alapértelmezésként történő megadása* című részt a(z) 17. oldalon!.)

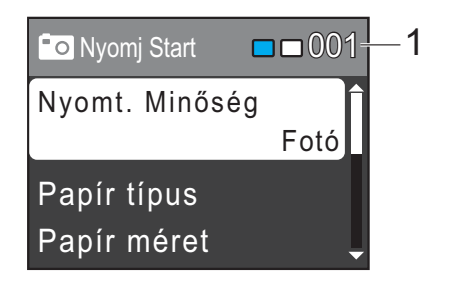

#### 1 Nyomatok száma

(Fotó(k) megtekintése)

Láthatja a nyomtatásra kerülő fényképek teljes számát.

(Összes fénykép nyomtatása, Fényképek nyomtatása)

Láthatja a nyomtatásra kerülő egyes fényképek másolatainak számát.

(DPOF nyomtatás) Ez nem jelenik meg.

## Nyomtatási minőség

- Használja a ▲ vagy a ▼ gombot a Nyomt. Minőség opció kiválasztásához. Nyomja meg a OK gombot.
- 2 Használja a ▲ vagy a ▼ gombot a Normál vagy Fotó opciók kiválasztásához. Nyomja meg az OK gombot.
- 3 Ha semmilyen további beállítást nem akar módosítani, akkor nyomja meg a Colour Start (Színes Start) gombot a nyomtatáshoz.

#### Papírral kapcsolatos lehetőségek

#### Papírtípus

- Használja a ▲ vagy a ▼ gombot a Papír típus opció kiválasztásához. Nyomja meg a OK gombot.
- 2 Nyomja meg a ▲ vagy a V gombot a használni kívánt papír típusának Sima Papír, Tintasu. Papír, Brother BP71, Brother BP61 vagy Egyéb Fényes értékre állításához. Nyomja meg az OK gombot.
- 3 Ha semmilyen további beállítást nem akar módosítani, akkor nyomja meg a Colour Start (Színes Start) gombot a nyomtatáshoz.

#### Papír- és nyomtatási méret

- Használja a ▲ vagy a V gombot a Papír méret opció kiválasztásához. Nyomja meg a OK gombot.
- 2 Nyomja meg a ▲ vagy a ▼ gombot a használni kívánt papír méretének kiválasztásához: 10x15cm, 13x18cm, A4 vagy Letter. Nyomja meg a OK gombot.
- 3 Ha az A4 vagy Letter opciót választja, akkor nyomja meg a ▲ vagy a ▼ gombot a nyomtatási méret kiválasztásához. Nyomja meg az OK gombot.

| Példa: Nyomtatási pozíció A4 papír esetén |         |            |  |
|-------------------------------------------|---------|------------|--|
| 1                                         | 2       | 3          |  |
| 8x10cm                                    | 9x13cm  | 10x15cm    |  |
|                                           |         |            |  |
| 4                                         | 5       | 6          |  |
| 13x18cm                                   | 15x20cm | Max. méret |  |
|                                           |         |            |  |

 Ha semmilyen további beállítást nem akar módosítani, akkor nyomja meg a Colour Start (Színes Start) gombot a nyomtatáshoz.

#### Fényerő, kontraszt és szín beállítása

#### Fényerő

- Használja a ▲ vagy a ▼ gombot a Világosság opció kiválasztásához. Nyomja meg a OK gombot.
- 2 Használja a < vagy a ▶ gombot, hogy világosabb vagy sötétebb nyomatokat készíthessen.</li>
  Nyomja meg az OK gombot.
- 3 Ha semmilyen további beállítást nem akar módosítani, akkor nyomja meg a Colour Start (Színes Start) gombot a nyomtatáshoz.

#### Kontraszt

Kiválaszthatja a kontraszt beállítását. A kontraszt növelésével a kép élesebbnek és élénkebbnek látszik.

 Használja a ▲ vagy a V gombot a Kontraszt opció kiválasztásához. Nyomja meg a OK gombot.

2 Nyomja meg a ◄ vagy ► gombot a kontraszt módosításához. Nyomja meg az OK gombot.

Ha semmilyen további beállítást nem akar módosítani, akkor nyomja meg a Colour Start (Színes Start) gombot a nyomtatáshoz.

## Körülvágás

Ha a fénykép túl hosszú vagy széles ahhoz, hogy elférjen a kiválasztott elrendezésben, a kép egy részét a rendszer automatikusan körülvágja.

Az alapbeállítás: Be. Ha az egész képet ki szeretné nyomtatni, állítsa ezt a beállítást Ki értékre. Amikor a Levágás-t Ki értékre állítja, akkor állítsa a Szegély nélkül-t is Ki értékre. (Lásd: Szegély nélküli nyomtatás című részt a(z) 16. oldalon!.)

**FD** 

Használja a **▲** vagy a **▼** gombot a Levágás opció kiválasztásához. Nyomja meg a **OK** gombot.

- 2 Használja a ⊾ vagy a ▼ gombot a кі (vagy a Be) lehetőség kiválasztásához. Nyomja meg az **OK** gombot.
- 3 Ha semmilyen további beállítást nem akar módosítani, akkor nyomja meg a Colour Start (Színes Start) gombot a nyomtatáshoz.

#### Levágás: Be

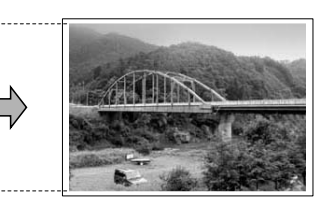

#### Levágás: Ki

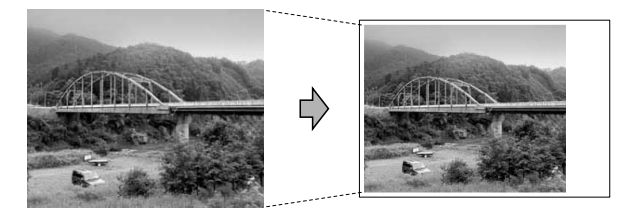

## Szegély nélküli nyomtatás

Ez a funkció a nyomtatható területet megnöveli a papír széléig. A nyomtatási idő valamivel megnő.

- Használja a ▲ vagy a V gombot a Szegély nélkül opció kiválasztásához. Nyomja meg a **OK** gombot.
- Használja a ▲ vagy a V gombot a Ki (vagy a Be) lehetőség kiválasztásához. Nyomja meg az **OK** gombot.
- Ha semmilyen további beállítást nem akar módosítani, akkor nyomja meg a Colour Start (Színes Start) gombot a nyomtatáshoz.

## Dátum nyomtatása

Nyomtathat dátumot, ha az a fénykép adatai között szerepel. A dátum a jobb alsó sarokba kerül. Ha az adatok között nem szerepel a dátum, nem használhatja ezt a funkciót.

- - Használja a ▲ vagy a V gombot a Dátum nyomt. opció kiválasztásához. Nyomja meg a **OK** gombot.
- Használja a ▲ vagy a V gombot a Be (vagy a Ki) lehetőség kiválasztásához. Nyomja meg az OK gombot.
- Ha semmilyen további beállítást nem akar módosítani, akkor nyomja meg a Colour Start (Színes Start) gombot a nyomtatáshoz.

#### 🖉 Megjegyzés

A fényképezőgép DPOF beállításainak kikapcsolva kell lennie, ha használni szeretné a Dátum nyomt. szolgáltatást.

16

## Beállítások új alapértelmezésként történő megadása

A leggyakrabban használt nyomtatási beállításokat elmentheti, ha beállítja őket alapértelmezett beállításként. Ezek a beállítások mindaddig megmaradnak, amíg újra nem módosítja őket.

- Új beállítás kiválasztásához nyomja meg a ▲ vagy a ▼ gombot. Nyomja meg az OK gombot. Ismételje meg ezt a lépést minden módosítani kívánt beállításnál.
- Az utolsó módosítást követően nyomja meg a ▲ vagy ▼ gombot az Új alapért.áll. kiválasztásához. Nyomja meg az OK gombot.
- 3 Nyomja meg a + gombot az Igen kiválasztásához.
- 4 Nyomja meg a Stop/Exit (Stop/Kilépés) gombot.

### A gyári alapértelmezett beállítások visszaállítása

Ha megváltoztatja a Nyomt. Minőség, Papír típus, Papír méret, Világosság, Kontraszt, Levágás, Szegély nélkül és Dátum nyomt. PhotoCapture beállításokat, visszaállíthatja azokat a gyári alapértelmezett értékekre.

- Használja a ▲ vagy a V gombot a Gyári visszaáll. opció kiválasztásához. Nyomja meg az OK gombot.
- 2 Nyomja meg a + gombot az Igen kiválasztásához.
- 3 Nyomja meg a Stop/Exit (Stop/Kilépés) gombot.

# Szkennelés memóriakártyára

# Új alapértelmezés beállítása

A leggyakrabban használt Scan to media (Szkennelés médiára) beállításokat (Minőség és Fájl Típus) elmentheti alapértelmezett beállításként. Ezek a beállítások mindaddig megmaradnak, amíg újra nem módosítja őket.

Nyomja meg a

(SCAN (Szkennel)) gombot.

- 2 Használja a ▲ vagy a ▼ gombot a KártyáraSzken. opció kiválasztásához. Nyomja meg az OK gombot.
- 3 Használja a ▲ vagy a ▼ gombot az Új alapért.áll. opció kiválasztásához. Nyomja meg az OK gombot.
  - Nyomja meg a + gombot az Igen kiválasztásához.
- 5 Nyomja meg a Stop/Exit (Stop/Kilépés) gombot.

#### A gyári beállítások visszaállítása

Ha Scan to media (Szkennelés médiára) beállításokat (Minőség és Fájl Típus) megváltoztatott, visszaállíthatja azokat a gyári alapértékekre.

Nyomja meg a

(SCAN (Szkennel)) gombot.

- 2 Használja a ▲ vagy a ▼ gombot a KártyáraSzken. opció kiválasztásához. Nyomja meg az OK gombot.
- 3 Használja a ▲ vagy a ▼ gombot a Gyári visszaáll. opció kiválasztásához. Nyomja meg az OK gombot.
- 4 Nyomja meg a + gombot az Igen kiválasztásához.
- 5 Nyomja meg a Stop/Exit (Stop/Kilépés) gombot.

Szokásos karbantartás

# A berendezés tisztítása és ellenőrzése

## A készülék külső részének megtisztítása

## FONTOS

- Használjon semleges tisztítószereket. Az illékony folyadékokkal, például hígítóval vagy benzinnel végzett tisztítás károsítja a készülék külső felületét.
- NE használjon ammóniát tartalmazó tisztítószereket.
- A vezérlőpulton lévő szennyeződés eltávolításához NE használjon izopropilalkoholt. A szertől a panel elrepedhet.

# A készülék külsejét az alábbiak szerint tisztítsa meg:

Teljesen húzza ki a papírtálcát (1) a készülékből.

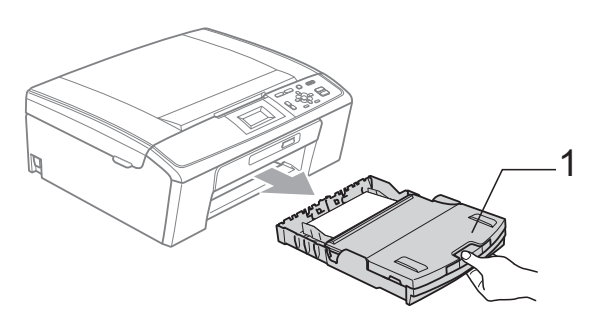

Törölje le a port a készülék burkolatáról száraz, puha, szöszmentes kendővel.

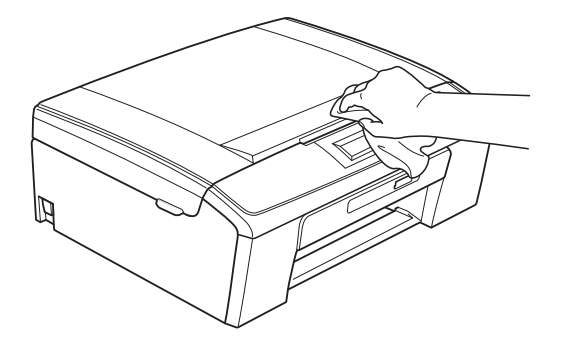

- Emelje fel a kimeneti papírtálca fedelét, és vegyen ki minden olyan tárgyat, ami a tálcába szorult.
  - Törölje le a port a papírtálca külsejéről és belsejéről egy *száraz*, puha, szöszmentes kendővel.

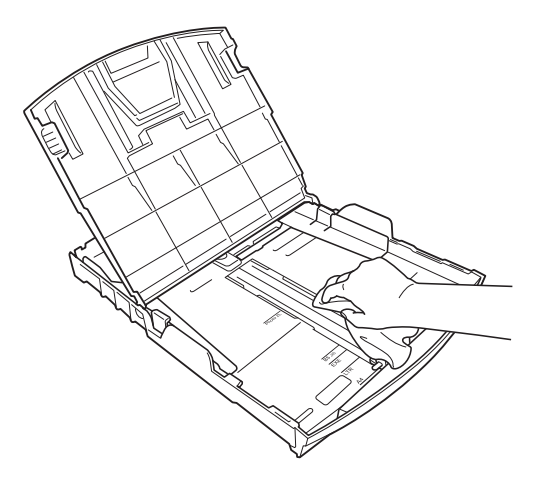

5 Zárja le a kimeneti papírtálca fedelét, és tegye vissza a papírtálcát a készülékbe.

## A készülék nyomtatótálcájának tisztítása

🛦 VIGYÁZAT

Feltétlenül húzza ki a készüléket az elektromos csatlakozóaljzatból, mielőtt megtisztítaná a nyomtatólemezt (1).

- Emelje fel a szkenner fedelét, amíg az biztonságosan nem reteszelődik nyitott helyzetben.
- 2 Tisztítsa meg a készülék nyomtatótálcáját (1) és annak környezetét; puha, száraz, nem-bolyhosodó ruhával törölje le a szétszóródott tintát.

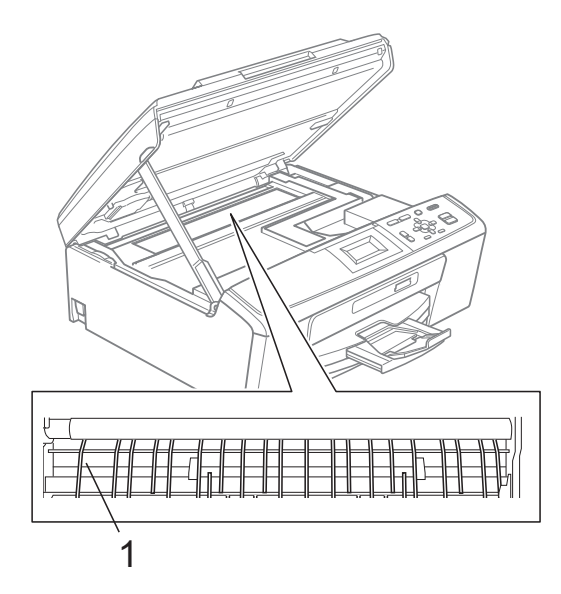

### A tintaszint ellenőrzése

Ugyan egy, a tintaszintet jelző ikon megjelenik az LCD-n, az egyes patronokban lévő tinta mennyiségét jelző ábra megjelenítéséhez használhatja a **Menu (Menü)** gombot is.

- 1 Nyomja meg a **Menu (Menü)** gombot.
- Használja a ▲ vagy a ▼ gombot a Tinta Vezérlés opció kiválasztásához. Nyomja meg az OK gombot.
- 3 Használja a ▲ vagy a ▼ gombot a Tinta mennyis. opció kiválasztásához. Nyomja meg az OK gombot. Az LCD-n megjelenik a tintamennyiség.

Nyomja meg a Stop/Exit (Stop/Kilépés) gombot.

#### 🦉 Megjegyzés

A tinta mennyiségét ellenőrizheti a számítógépéről. (Lásd a Nyomtatás című részt Windows<sup>®</sup> esetén vagy a Nyomtatás és faxolás című részt Macintosh esetén a Szoftver használati útmutatóban.)

# A készülék csomagolása és szállítása

A készülék szállítása során használja a hozzá kapott csomagolóanyagokat. A készülék helyes csomagolásához kövesse az alábbi utasításokat. A szavatosság nem terjed ki arra az esetre, ha a készülék szállítás közben megsérül.

## FONTOS

Fontos, hogy a készülék nyomtatófejét hagyja teljesen "leállni" nyomtatás után. Figyeljen, hogy minden mechanikai zaj megszűnt-e, mielőtt kikapcsolná a készüléket. Ha nem hagy időt a teljes leálláshoz, az nyomtatási problémákat eredményezhet és károsíthatja a nyomtatófejet.

Nyissa ki a tintapatrontartó fedelét.

- 2 Távolítsa el mind a négy tintapatront. A tintapatronok kioldásához nyomja meg a patronok fölötti kioldókarokat. (Lásd: A tintapatronok cseréje az A függelékben a Használati útmutatóban.)
- 3 Szerelje fel a zöld védőelemet, majd zárja le a festékpatron fedelét.

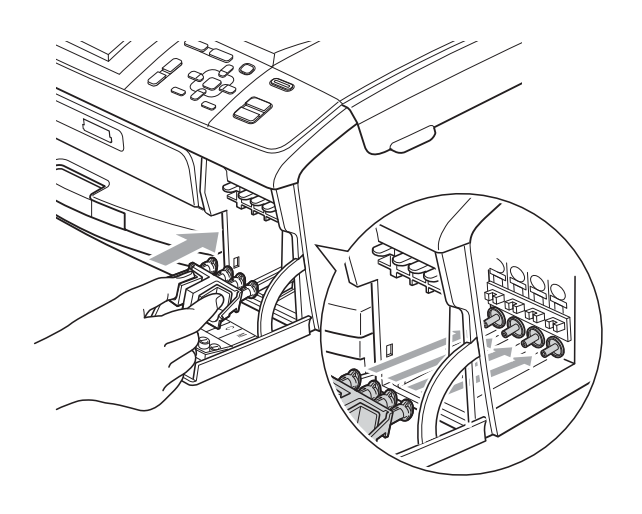

## **•** FONTOS

 Ügyeljen arra, hogy a zöld védőelem két oldalán található műanyag fülek (1) szilárdan bekattanjanak a helyükre (2).

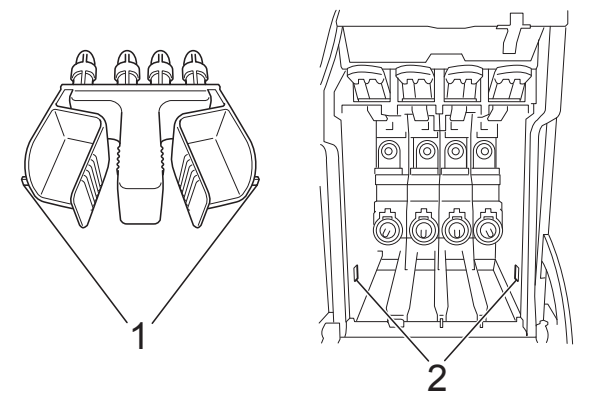

 Ha nem sikerül a zöld védőelemet megtalálni, NE távolítsa el a festékpatronokat szállítás előtt. Fontos, hogy a készüléket kizárólag úgy szállítsák, hogy a zöld védőelem vagy a festékpatronok a helyükön vannak. Ettől eltérő szállítás kárt tehet a készülékben és semmissé teheti a jótállást. 4 Emelje fel a készülék elejét és akassza be a zöld védőelem hosszú végét (1) a T alakú nyílásba a készülék alján. Nyomja be a villás végét (2) a papírtálca fölé.

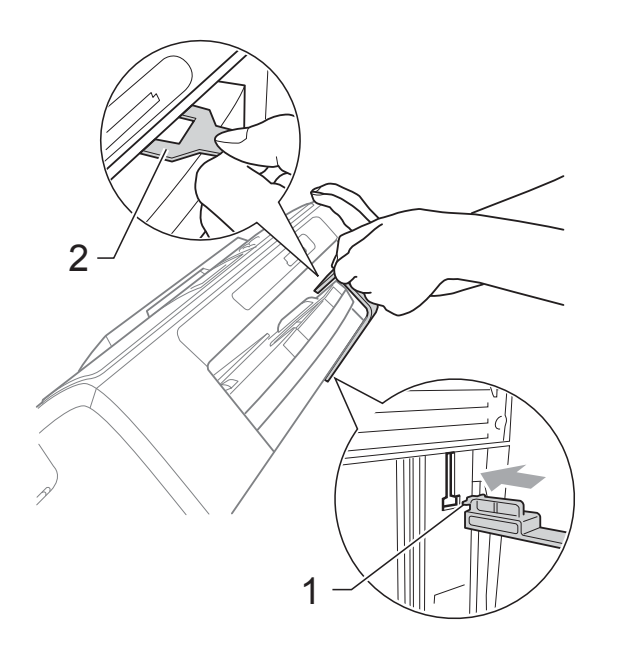

- 5 Húzza ki a készülék hálózati kábelét az elektromos aljzatból.
- 6 Két kézzel, a készülék két oldalán található műanyagpántokat használva emelje fel a szkenner fedelét, amíg az biztonságosan be nem kattan a nyitott pozícióba. Majd húzza ki az interfész kábelt a készülékből, ha be volt dugva.

7 Emelje fel a szkenner fedelét (①) a zár kioldásához. Óvatosan nyomja lefelé a szkennerfedél tartóját (2) és zárja le a szkenner fedelét (3).

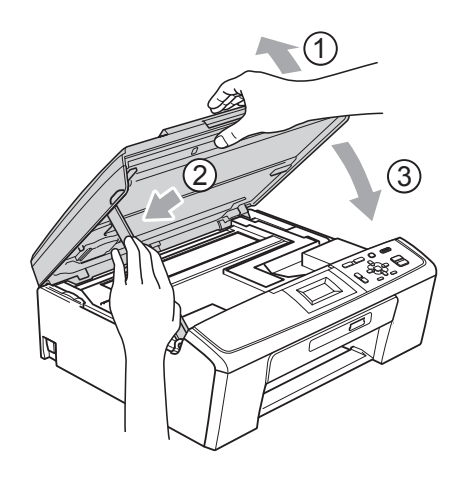

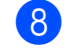

8 A készüléket csomagolja be a nejlonba.

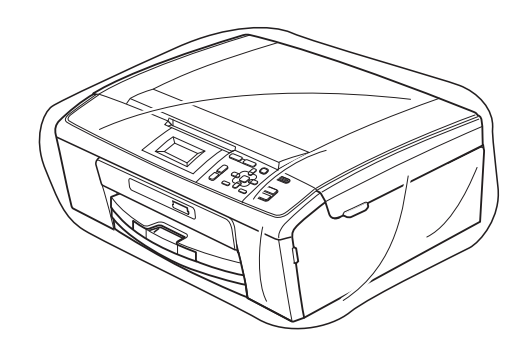

 A készüléket és a hozzá kapott nyomtatványokat az eredeti csomagolóanyagokat használva helyezze az eredeti dobozába a lentebb látható módon. Ne helyezze a használt tintapatronokat a dobozba.

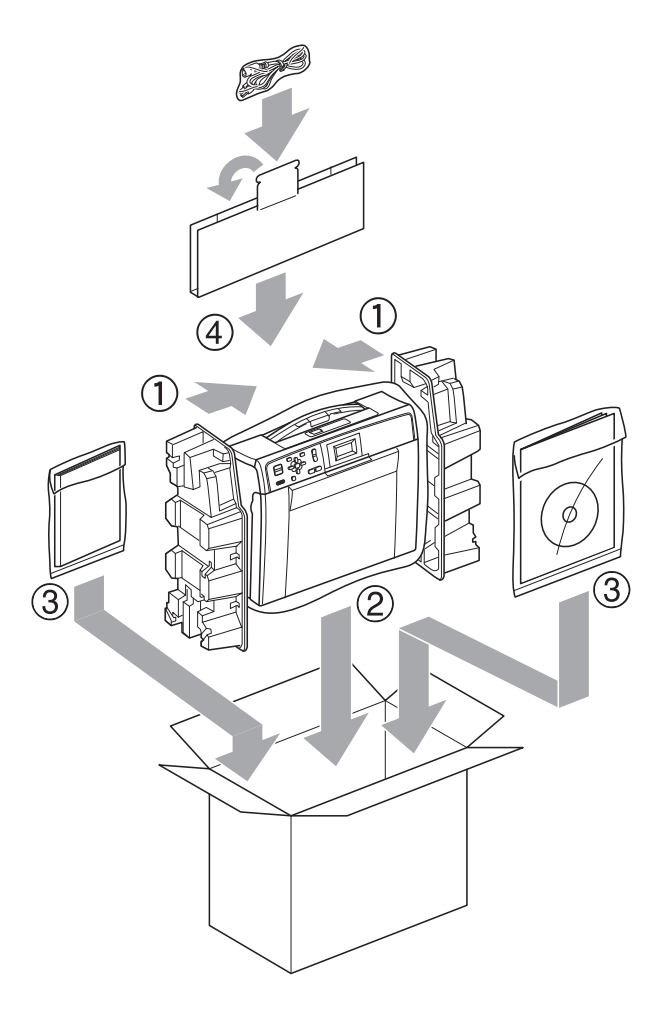

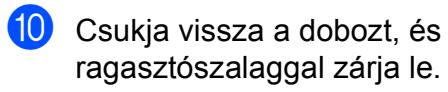

Szójegyzék

Ez a jellemzők és kifejezések egy minden részletre kiterjedő listája, ami Brother kézikönyvekben található. Ezen tulajdonságok érvényessége a vásárolt modell típusától függ.

#### Felhasználói beállítások

Nyomtatott jelentés a készülék aktuális beállításairól.

#### Fényerő

A fényerő megváltoztatásával az egész kép világosítható vagy sötétíthető.

#### Fényerő

A fényerő megváltoztatásával az egész kép világosítható vagy sötétíthető.

#### Ideiglenes beállítások

Minden egyes másolat esetében módosíthat bizonyos opciókat, anélkül, hogy az alapértelmezett beállításokat megváltoztatná.

#### Innobella™

Az Innobella™ a Brother által felkínált eredeti kellékanyagok terméksora. A legjobb minőség érdekében a Brother az Innobella™ márkájú tinta és papír használatát javasolja.

#### Kontraszt

Sötét vagy világos dokumentumok kiegyenlítését szolgáló beállítás, melynek eredményeként a sötét dokumentumokról készült másolat világosabb, a világos pedig sötétebb lesz.

#### LCD (Folyadékkristályos kijelző)

Képernyőről végzett programozás közben a készüléken ez az LCD kijelző mutat interaktív üzeneteket.

#### Menü üzemmód

A készülék beállításainak módosítására való programozási üzemmód.

#### PhotoCapture Center™

Lehetővé teszi digitális fényképek nagy felbontásban való nyomtatását médiakártyákról fotóminőségű nyomatok készítéséhez.

#### Súgó lista

A komplett menütáblázat kinyomtatása, melyet a készülék programozására használhat, ha nincs Önnél a használati útmutató.

#### Szkennelés

Papírdokumentumról készült elektronikus kép küldése a számítógépre.

#### Szkennelés médiára

Monokróm vagy színes dokumentumait memóriakártyára szkennelheti. A monokróm képek TIFF vagy PDF fájlformátumban, a színes képek PDF vagy JPEG fájlformátumban lehetnek.

#### Szürkeárnyalat

A másoláskor és szkenneléskor választható szürke árnyalatai.

#### WLAN jelentés

Egy nyomtatott jelentés a WLAN kapcsolódás eredményéről.

Index

#### Α

| A készülék csomagolása és szállítása | 21 |
|--------------------------------------|----|
| A készülék szállítása                | 21 |
| Alvó mód                             | 1  |
| Apple Macintosh                      |    |

Lásd a Szoftver használati útmutatót.

# Á

Áramkimaradás .....1

#### С

ControlCenter

Lásd a Szoftver használati útmutatót.

## Η

| Hálózat                               |     |
|---------------------------------------|-----|
| Nyomtatás                             |     |
| Lásd a Hálózati használati útmutatót. |     |
| Szkennelés                            |     |
| Lásd a Szoftver használati útmutatót. |     |
| Hibaelhárítás                         |     |
| tintaszint ellenőrzése                | .20 |

#### J

| J | elentések                |   |
|---|--------------------------|---|
|   | Felhasználói beállítások | 4 |
|   | Hálózati konfiguráció    | 4 |
|   | hogyan nyomtassunk       | 4 |
|   | Súgó lista               | 4 |
|   | WLAN jelentés            | 4 |

#### L

| LCD (folyadé | kkristályos kijelző) |
|--------------|----------------------|
| Dim időzítő  |                      |
| Kontraszt .  | 2                    |
| Nyelv        | 2                    |
| Súgó lista   | 4                    |

#### Μ

| Macintosh                             |     |
|---------------------------------------|-----|
| Lásd a Szoftver használati útmutatót. |     |
| Másolatok kicsinyítése                | . 6 |
| Másolás                               |     |
| elrendezés (N az 1-ben, poszter)      | . 7 |
| fényerő                               | . 8 |
| gyári alapértelmezett beállítások     |     |
| visszaállítása                        | . 9 |
| minőség                               | . 5 |
| nagyítás/kicsinyítés                  | . 6 |
| új alapértelmezés megadása            | . 9 |
| Memóriatár                            | . 1 |
|                                       |     |

#### NY

| Nyomtatás  |       |
|------------|-------|
| jelentések | <br>4 |

#### Ρ

| PhotoCapture Center™                  |    |
|---------------------------------------|----|
| Dátum nyomtatása                      | 16 |
| DPOF nyomtatás                        | 13 |
| Fényképek                             |    |
| nyomtatása                            | 12 |
| Indexlap                              |    |
| nyomtatása                            | 11 |
| Körülvágás                            | 16 |
| Minden fénykép                        |    |
| nyomtatás                             | 12 |
| Nyomtatási beállítások                |    |
| Fényerősség                           | 15 |
| Kontraszt                             | 15 |
| Minőség                               | 14 |
| Papírtípus és papírméret14,           | 15 |
| Új alapértelmezés megadása            | 17 |
| Visszaállítás a gyári alapértékekre   | 17 |
| PC-ről                                |    |
| Lásd a Szoftver használati útmutatót. |    |
| Szegély nélküli                       | 16 |
| Szkennelés médiára                    |    |
| Memóriakártya                         | 17 |

С

## SZ

#### Szkennelés

Lásd a Szoftver használati útmutatót.

#### Т

| Tintapatronok          |    |
|------------------------|----|
| tintaszint ellenőrzése | 20 |
| Tisztítás              |    |
| nyomtatótálca          | 20 |

#### W

 $\mathsf{Windows}^{\mathbb{R}}$ 

Lásd a Szoftver használati útmutatót.

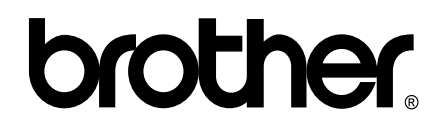

#### Látogasson meg bennünket a világhálón http://www.brother.com

Ez a készülék kizárólag abban az országban használható, ahol megvásárolták. A helyi Brother vállalatok vagy viszonteladóik kizárólag az adott országban megvásárolt készülékekhez nyújtanak műszaki támogatást.